กองพัฒนาและจัดการความรู้องค์กร สถาบันวิจัยวิทยาศาสตร์และเทคโนโลยีแห่งประเทศไทย

หลักสูตร การประยุกต์ใช้เทคโนโลยีกับ KM: ระบบ e-Learning (LMS: Canvas) สำหรับผู้เรียน

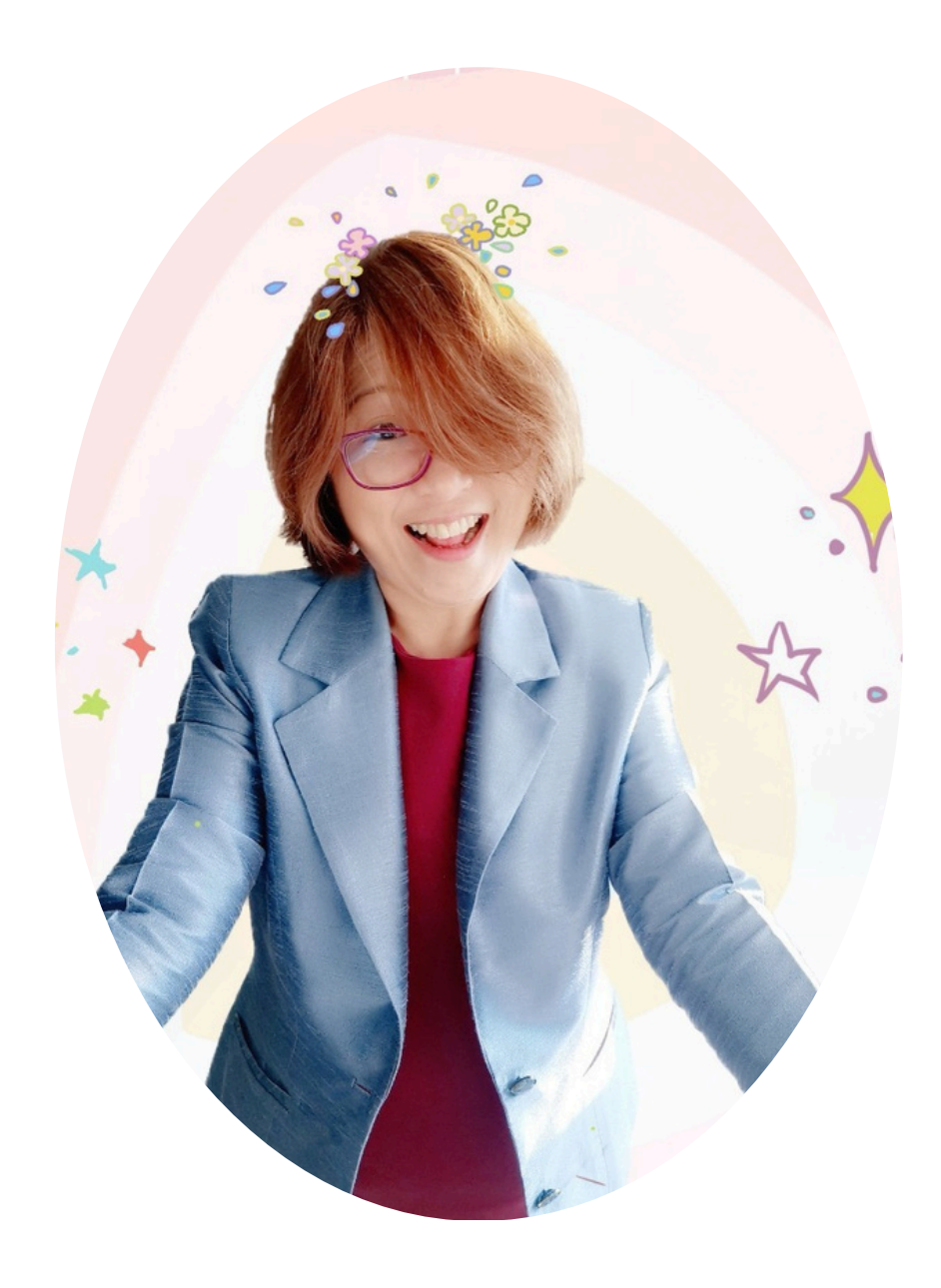

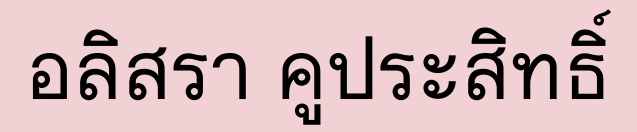

เผยแพร่ 23 ม.ค. 68

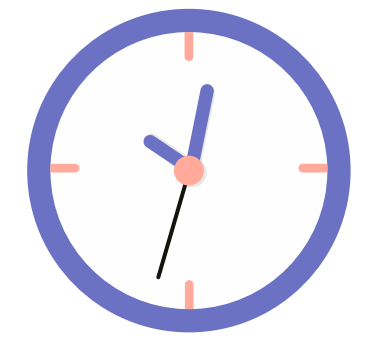

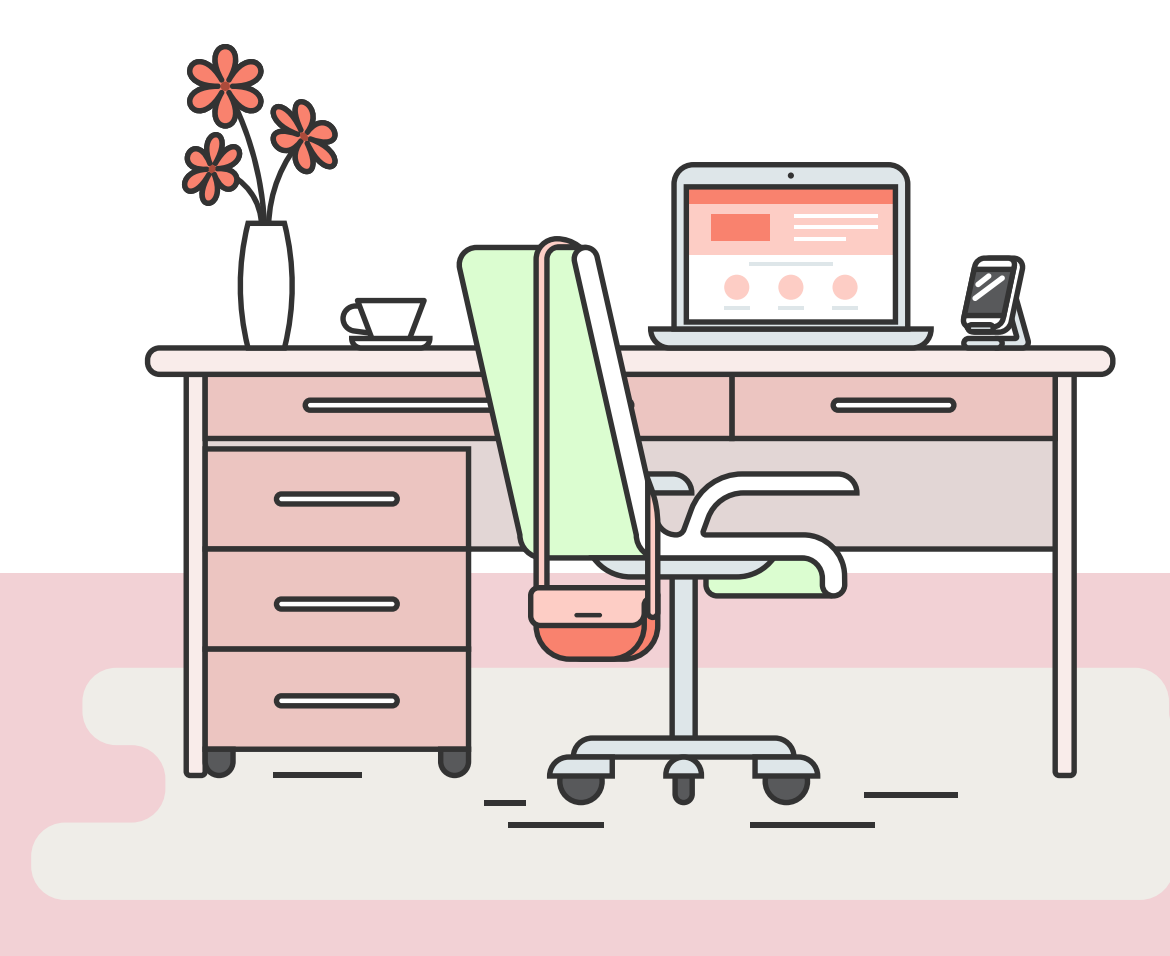

Presentation by Canva

## E-learning คืออะไร

ระบบดิจิทัลที่ใช้สำหรับกระบวนการถ่ายทอดและเรียนรู้ โดยผู้ใช้งานระบบสามารถถ่ายทอดและเรียนรู้ได้จากทุกที่ ทุกเวลาผ่านเครื่องคอมพิวเตอร์ สมาร์ทโฟน หรือแท็บเล็ต

วว. ได้นำระบบการจัดการเรียนรู้ (LMS - Learning Management System) ที่ชื่อว่า Canvas มาช่วยในการ บริหารจัดการบทเรียนในกระบวนการถ่ายทอดและเรียนรู้

### คุณสมบัติเด่น

- การจัดการบทเรียน
- การส่งการบ้านและการให้คะแนน
- การสื่อสารผ่านข้อความและฟอรัม

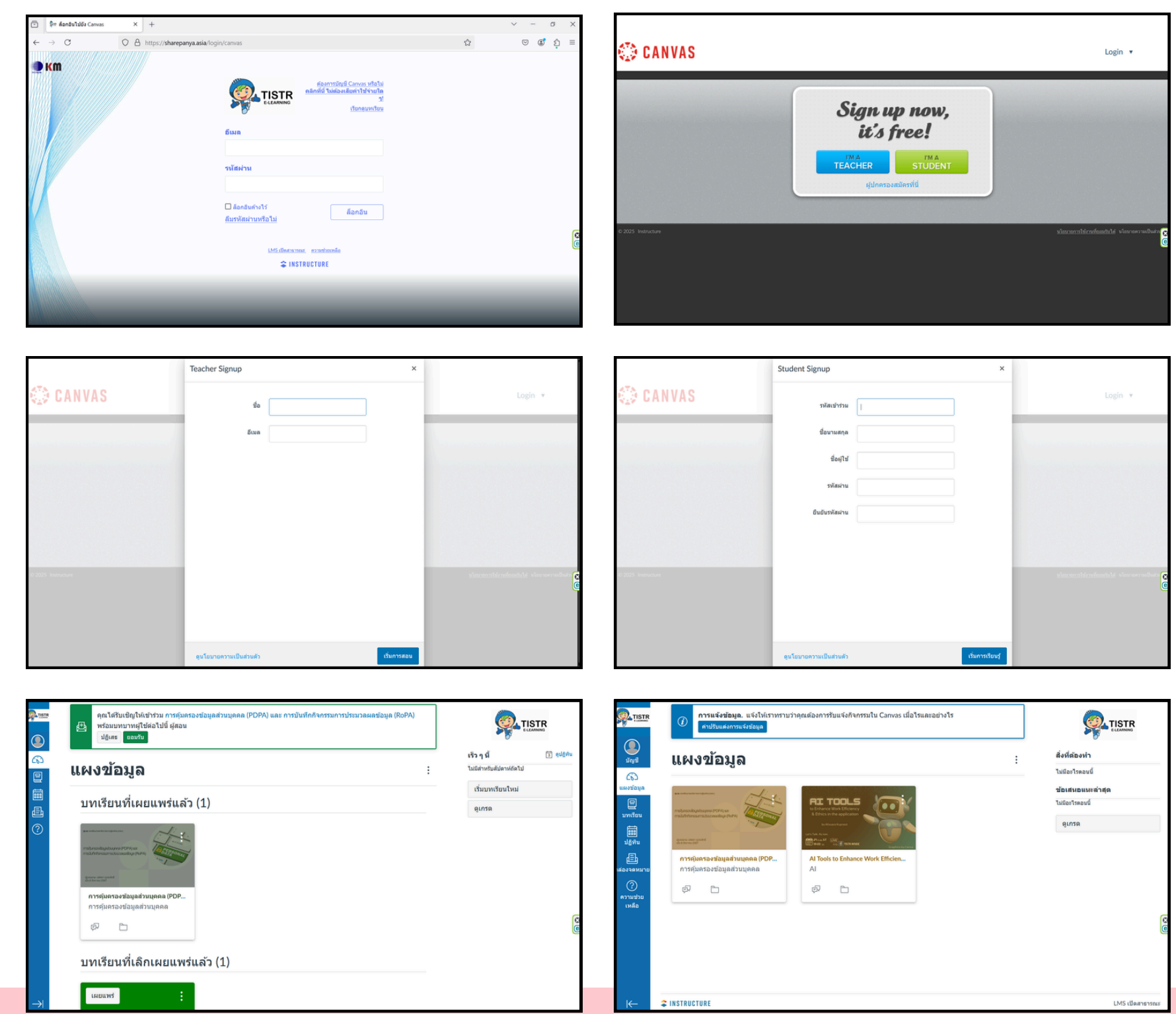

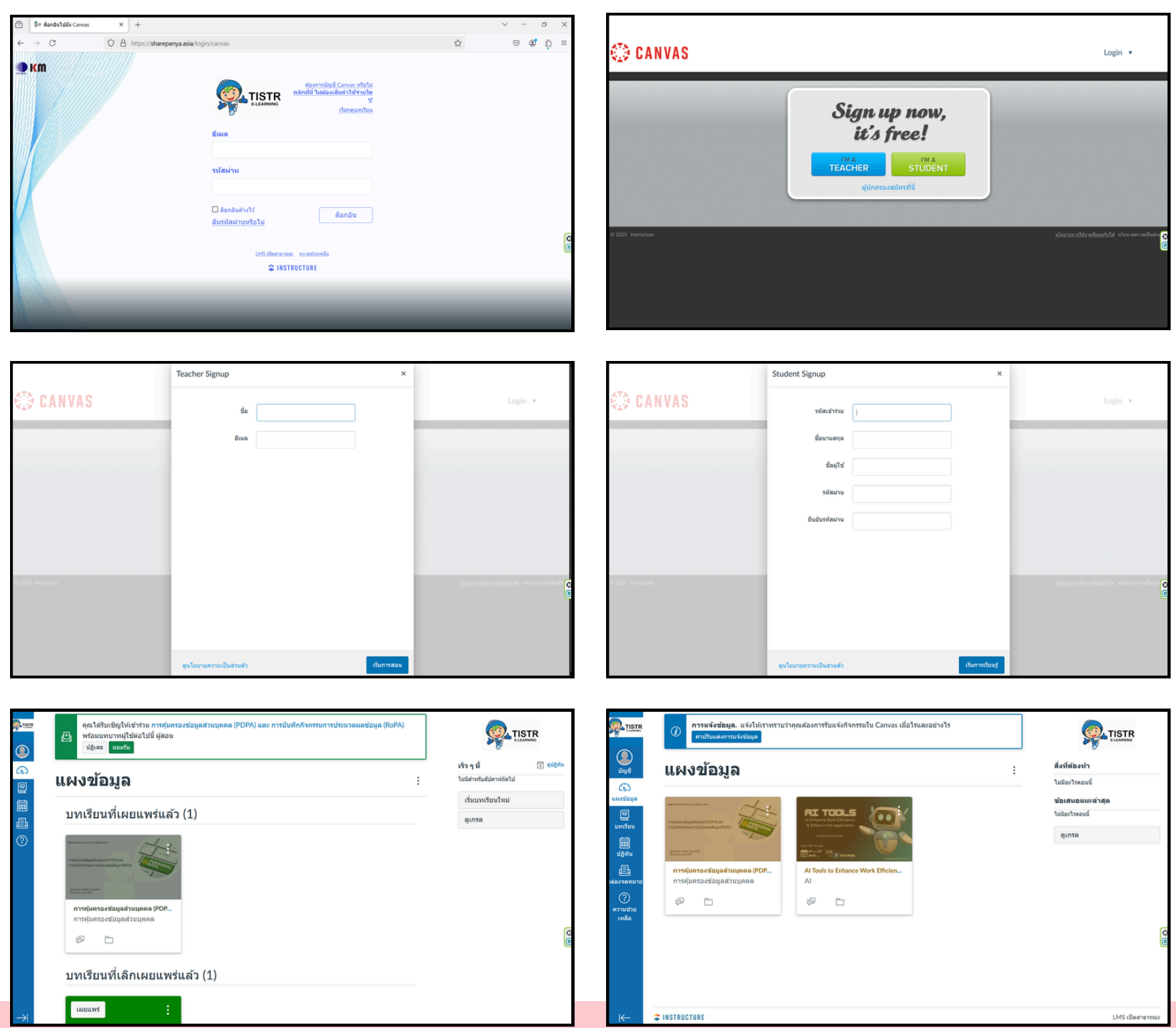

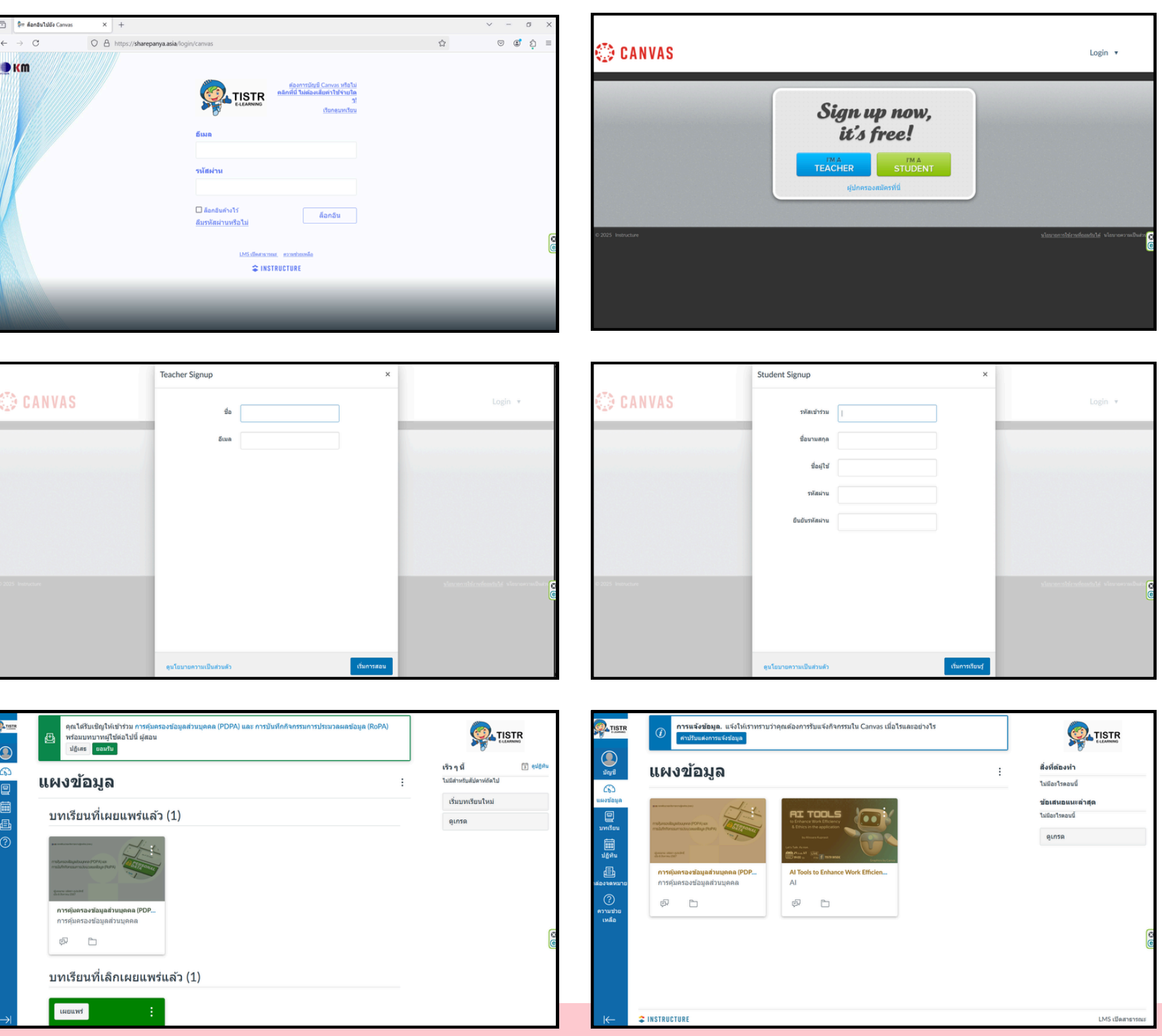

# ทั้งนี้ สามารถเข้าใช้ระบบ E-learning ของ วว. ได้ที่ URL: <u>https://sharepanya.asia/</u>

กองพัฒนาและจัดการความรู้องค์กร สถาบันวิจัยวิทยาศาสตร์และเทคโนโลยีแห่งประเทศไทย

# การลงทะเบียนเข้าสู่ระบบ แบบ 1

ขั้นตอนที่ 1

คลิกที่ "ต้องการบัญชี Canvas หรือไม่ คลิกที่นี่ ไม่ต้องเสียค่าใช้ จ่ายใด ๆ!"

ขั้นตอนที่ 2

คลิกที่ปุ่ม I'M A STUDENT

ขั้นตอนที่ 3

กรอก รหัสเข้าร่วม, ชื่อนามสกุล, ชื่อผู้ใช้, รหัสผ่าน และ ยืนยัน รหัสผ่าน กดปุ่ม เริ่มการเรียนรู้

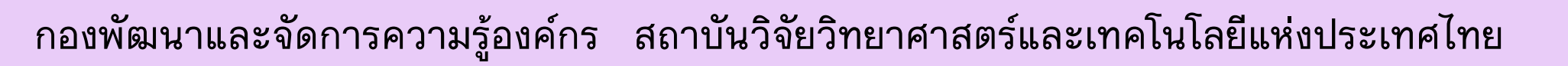

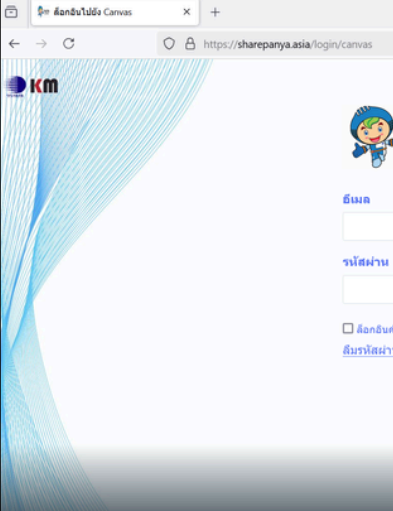

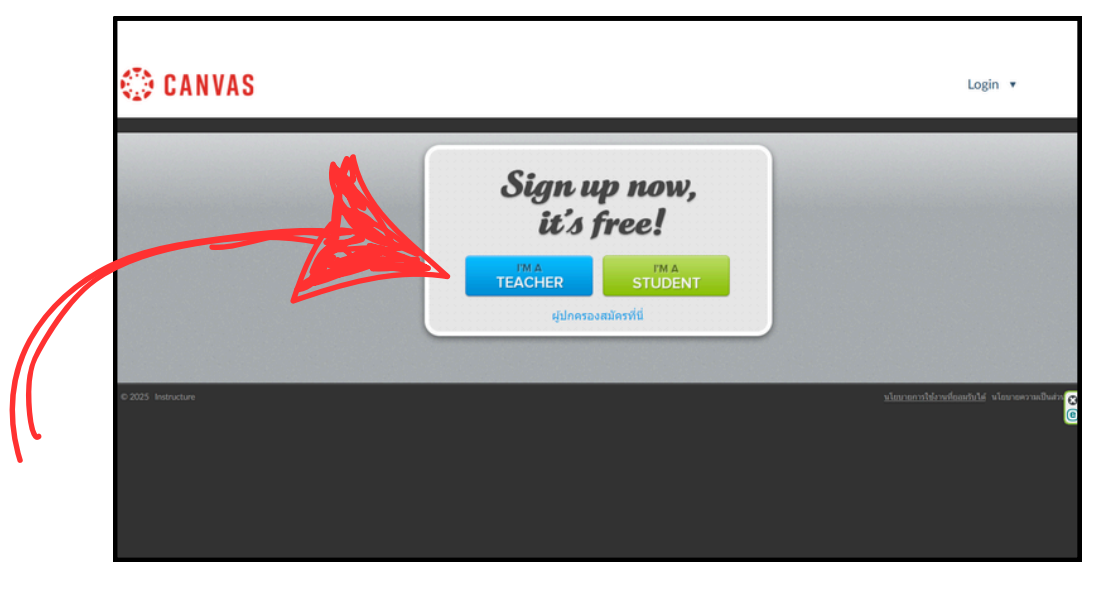

|                                                                                            | - σ × |   |
|--------------------------------------------------------------------------------------------|-------|---|
| รับกระหาย<br>เมื่องการมีบริ Canoos หลือม<br>สุดที่นี่ ไม่ต่องสืบคำไข่งาอได<br>เรียกอบหรับบ |       |   |
| м                                                                                          |       | 1 |
| นต่างไว้ ด็อกอื่น<br>ผ่านหรือไม่                                                           | Ø     |   |
| 1245 cileatoconat, eccembrován<br>SINSTRUCTURE                                             | ٩     |   |
|                                                                                            |       |   |

|                   | Student Signup          |   | ×                |         |   |
|-------------------|-------------------------|---|------------------|---------|---|
| 💮 CANVAS          | รหัสเข้าร่วม            | 1 |                  | Login 💌 |   |
|                   | ชื่อนามสกุล             |   |                  |         |   |
|                   | ชื่อผู้ใช้              |   |                  |         |   |
|                   | รทัสผ่าน                |   |                  |         | ) |
|                   | ยืนอับรหัสผ่าน          |   |                  |         |   |
|                   |                         |   |                  |         |   |
| C 2005, Indexture |                         |   | - 1              |         | G |
|                   |                         |   |                  |         | 0 |
|                   |                         |   |                  |         |   |
|                   |                         |   | _                |         |   |
|                   | ดูนโยบายความเป็นส่วนด้ว |   | เริ่มการเรียนรู้ |         |   |

การลงทะเบียนเข้าสู่ระบบ แบบ 2

ขั้นตอนที่ 1 คลิกที่ "ดูบทเรียน"

ขั้นตอนที่ 2

คลิกที่ รายชื่อบทเรียนที่ต้องการลงทะเบียน

ขั้นตอนที่ 3

กดปุ่ม + เข้าร่วมบทเรียนนี้

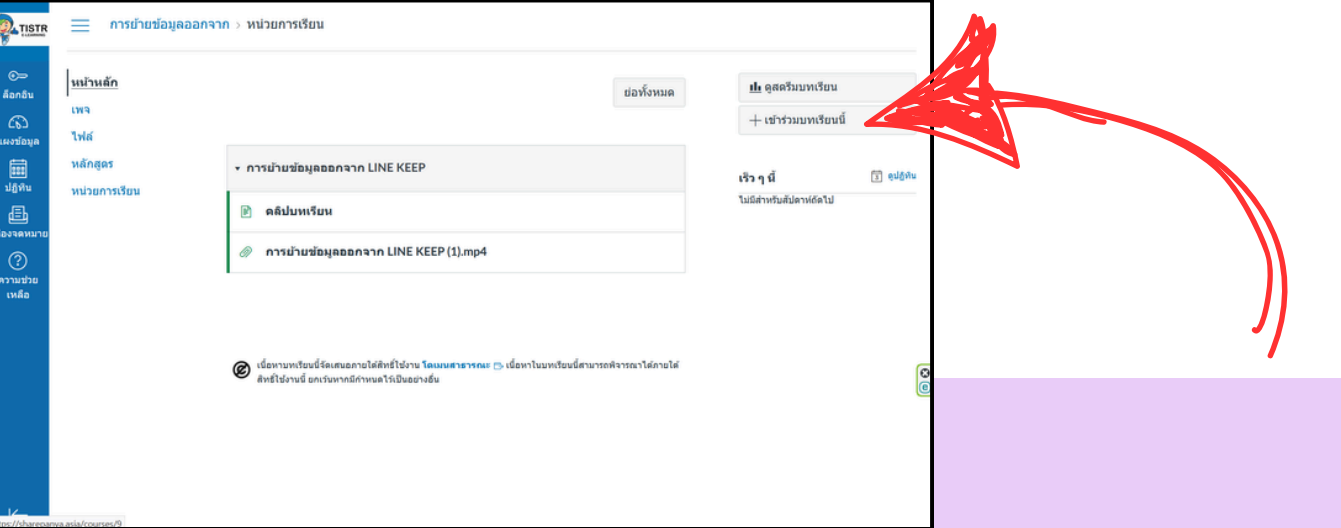

กองพัฒนาและจัดการความรู้องค์กร สถาบันวิจัยวิทยาศาสตร์และเทคโนโลยีแห่งประเทศไทย

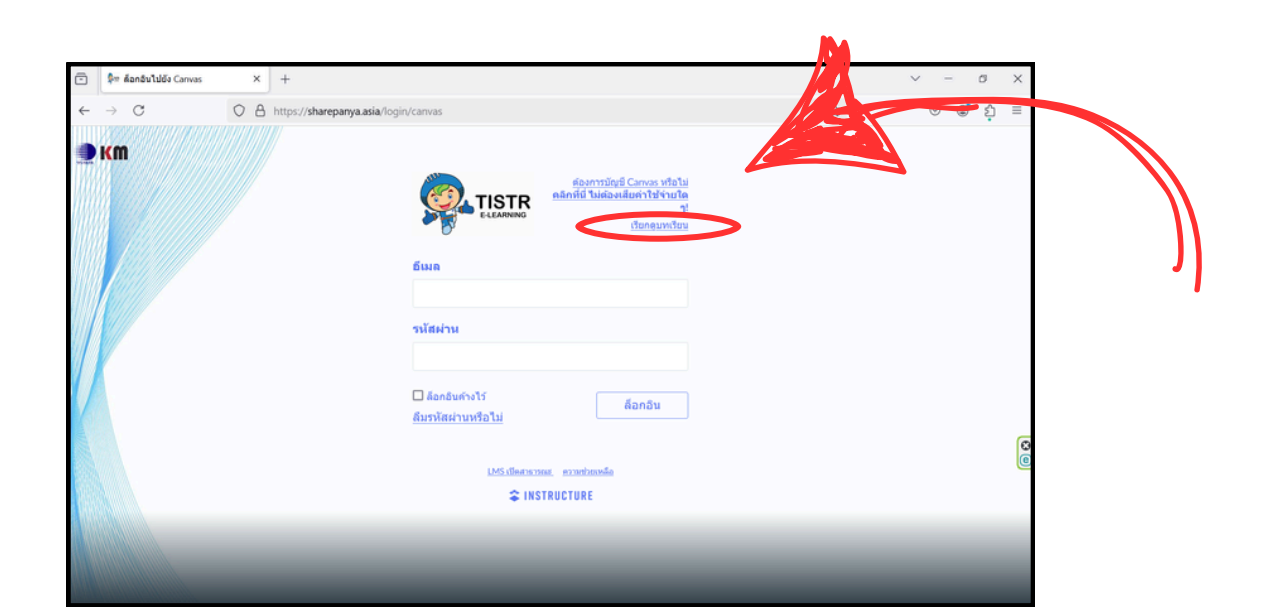

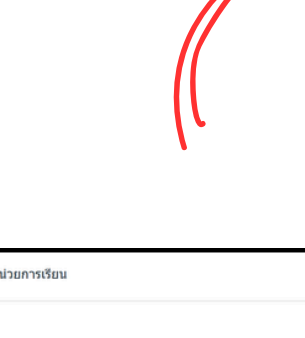

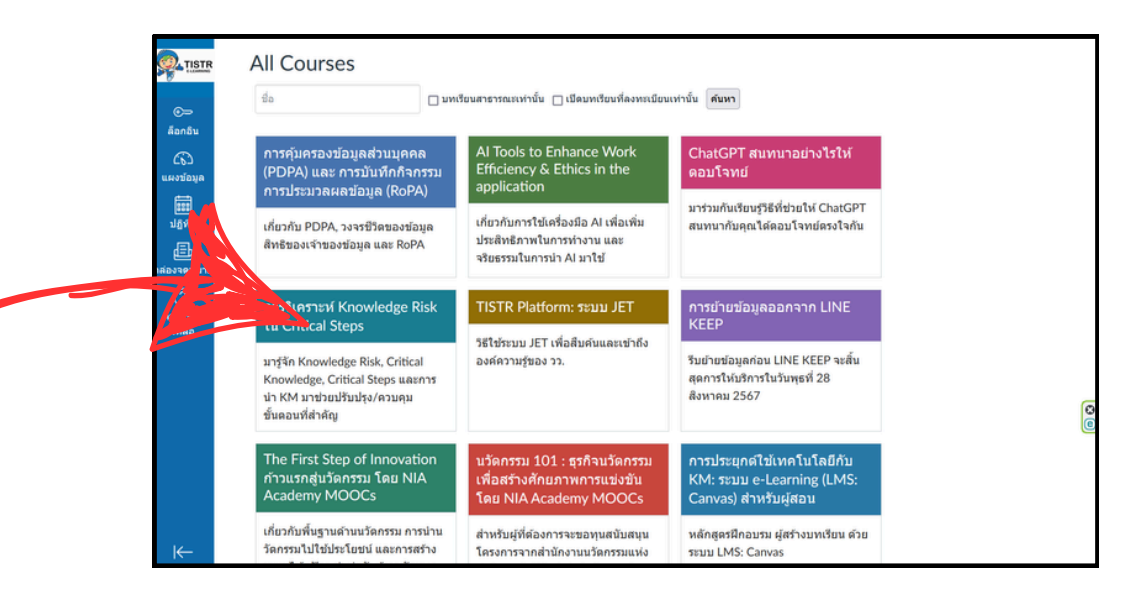

# การลงทะเบียนเข้าสู่ระบบ แบบ 2

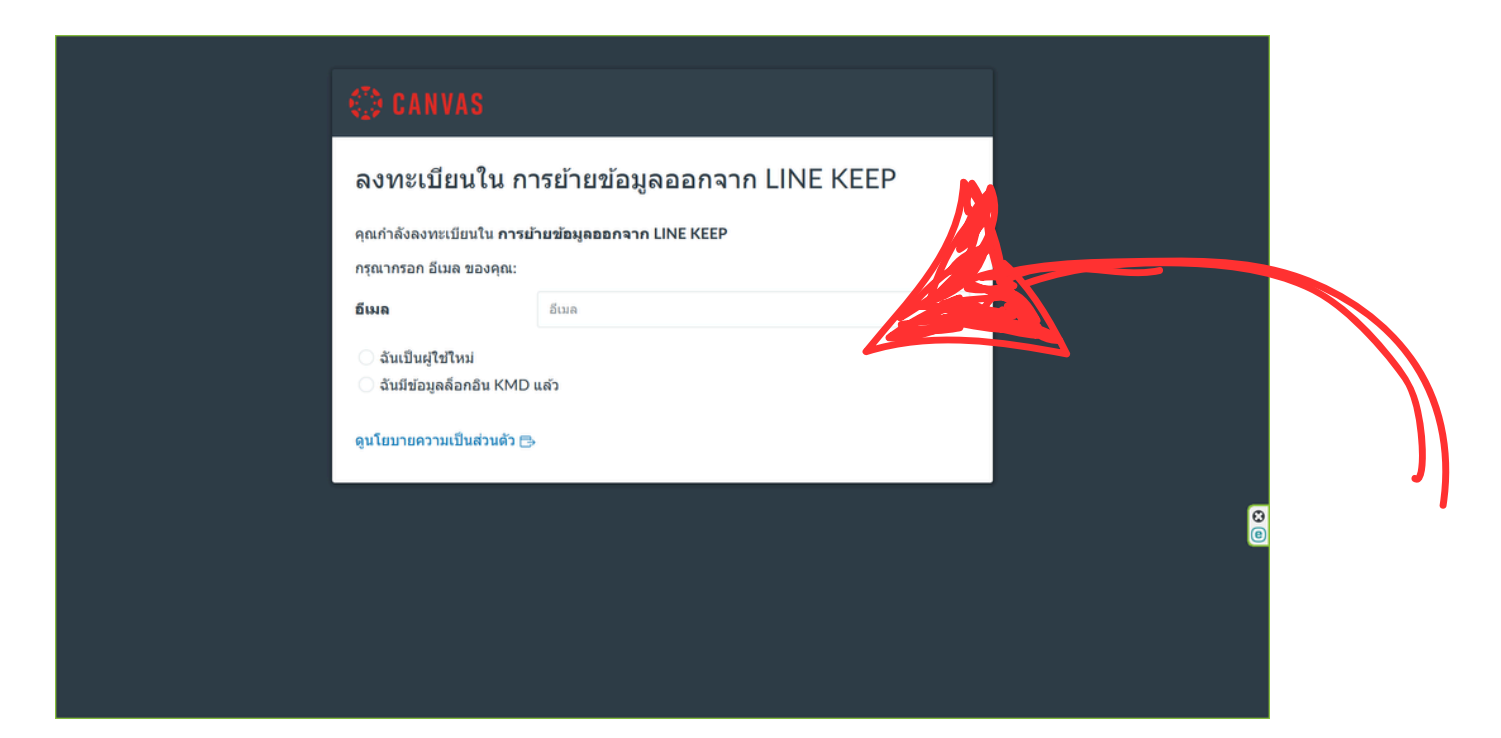

ขั้นตอนที่ 4

กรอก <mark>อีเมล</mark>

- ถ้าไม่มี บัญชีรายชื่อ หรือ Account ในระบบ ให้เลือกว่า ฉันเป็นผู้ใช้ใหม่ จากนั้นใส่ ชื่อนามสกุล
- ถ้ามี บัญชีรายชื่อ หรือ Account ในระบบ ให้เลือกว่า ฉันมีข้อมูลล็อกอิน KMD จากนั้นใส่ รหัสผ่าน หรือ password

กดปุ่ม ลงทะเบียนบทเรียน

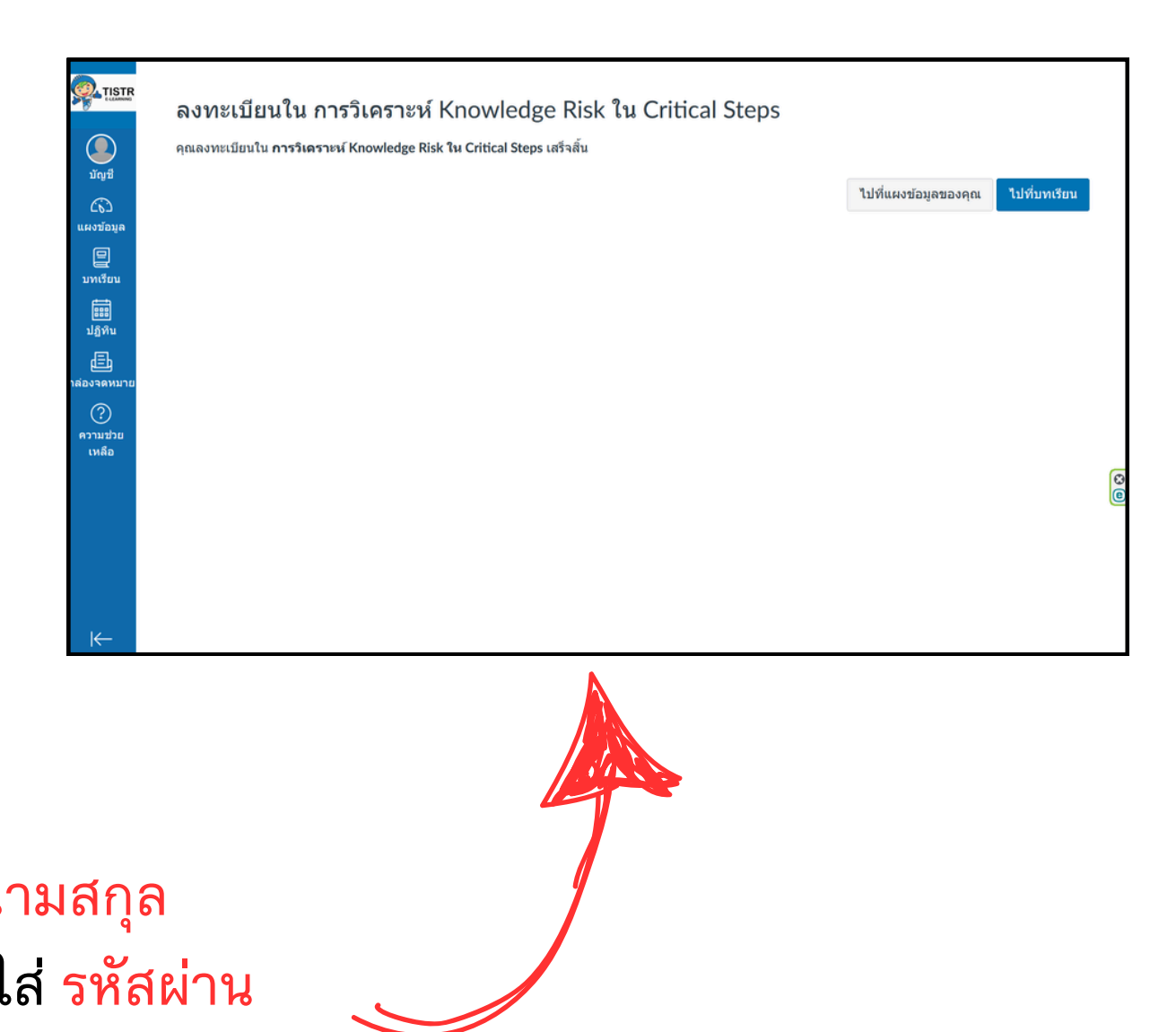

5

# เมนูและการตั้งภาษาในระบบ

### ที่เมนูด้านซ้ายเลือก บัญชี หรือ Account เลือก ค่าปรับแต่ง หรือ Setting

× : กจค's settings \_\_\_\_ กจค Notifications ccour Files Log out (6) (6) Settings ePortfolios 旦 Notifications ₽ Shared Conten Courses Course Files Ē Ē Global Settings announcement Calenda ePortfolios 邑 Shared Content Inbo Global announcements ? Help × Use High Contrast UI (i) Open source LMS

์ ที่เมนูด้านซ้าย หากเลือก แผงข้อมูล หรือ Dashboard ระบบจะแสดงชื่อบทเรียนต่างๆ ที่เราเป็น ผู้สอน หรือ ลงทะเบียนเข้าเรียน ์ หากเลือก บทเรียน หรือ Courses ระบบจะแสดงเมนูรายชื่อบทเรียนต่างๆ ที่เราเป็น ผู้สอน หรือ ลงทะเบียนเข้าเรียน หากเลือก ปฏิทิน หรือ Calendar ระบบจะแสดงรายชื่อบทเรียนต่างๆ บนปฏิทิน หากมีการระบุจำนวนวันและวันที่ที่เปิดให้เรียน

### เมื่อคุณกดปุ่ม แก้ไขค่าปรับตั้ง หรือ Edit Settings ระบบจะให้คุณ สามารถเลือกแก้ไข ภาษา: หรือ Language: ให้เป็น ไทย

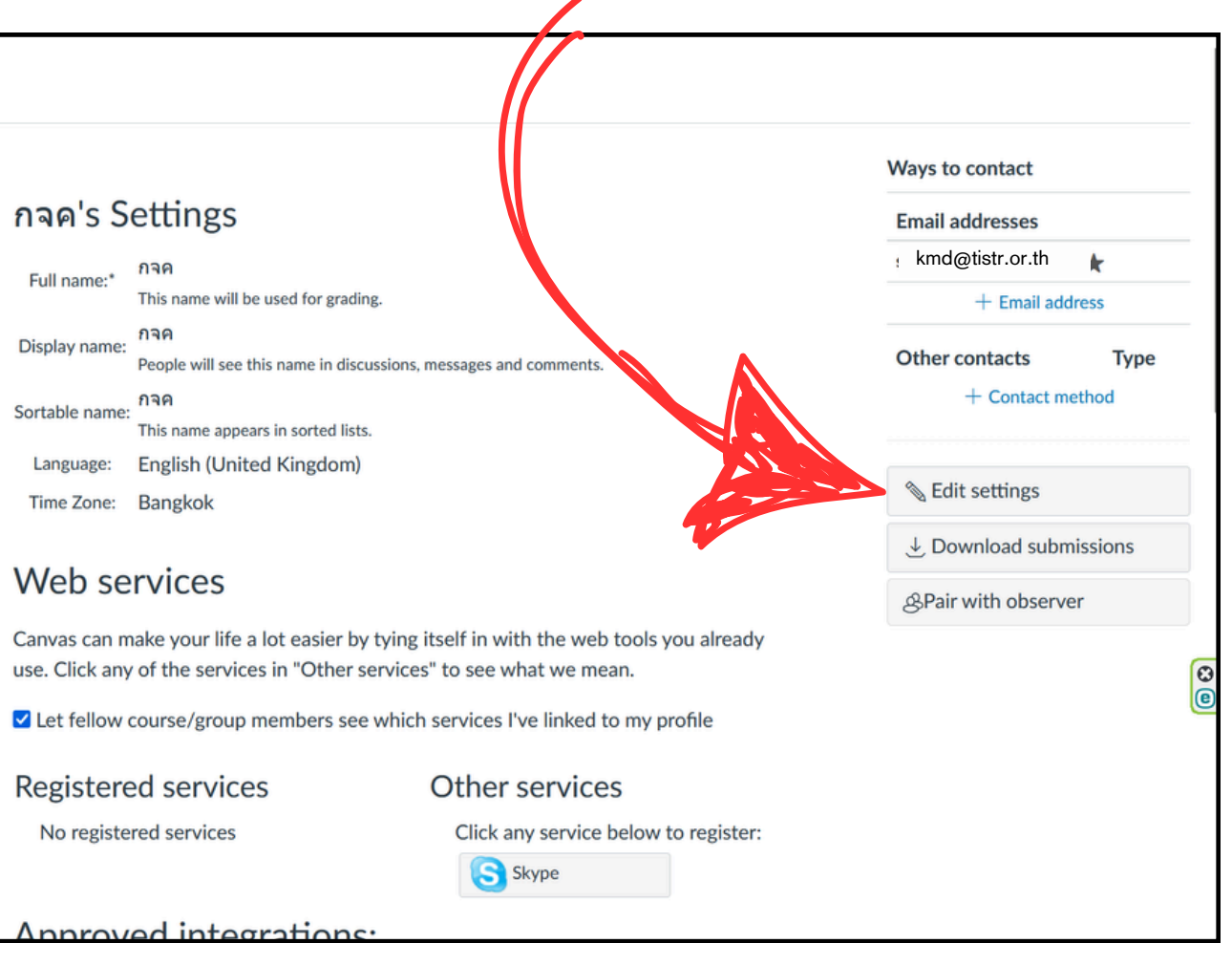

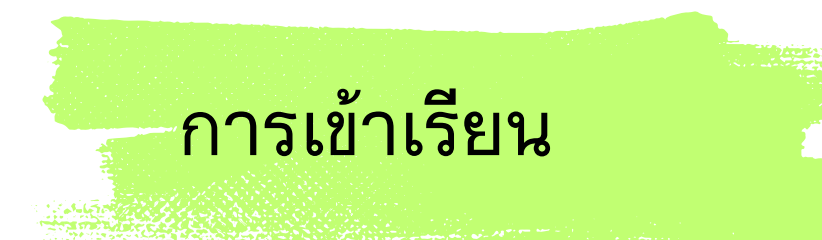

## ที่ หน้าแจ้งผลการลงทะเบียน เลือกกดปุ่ม ไปที่บทเรียน ระบบจะแสดงหน้าเนื้อหาบทเรียนที่เข้าเรียน

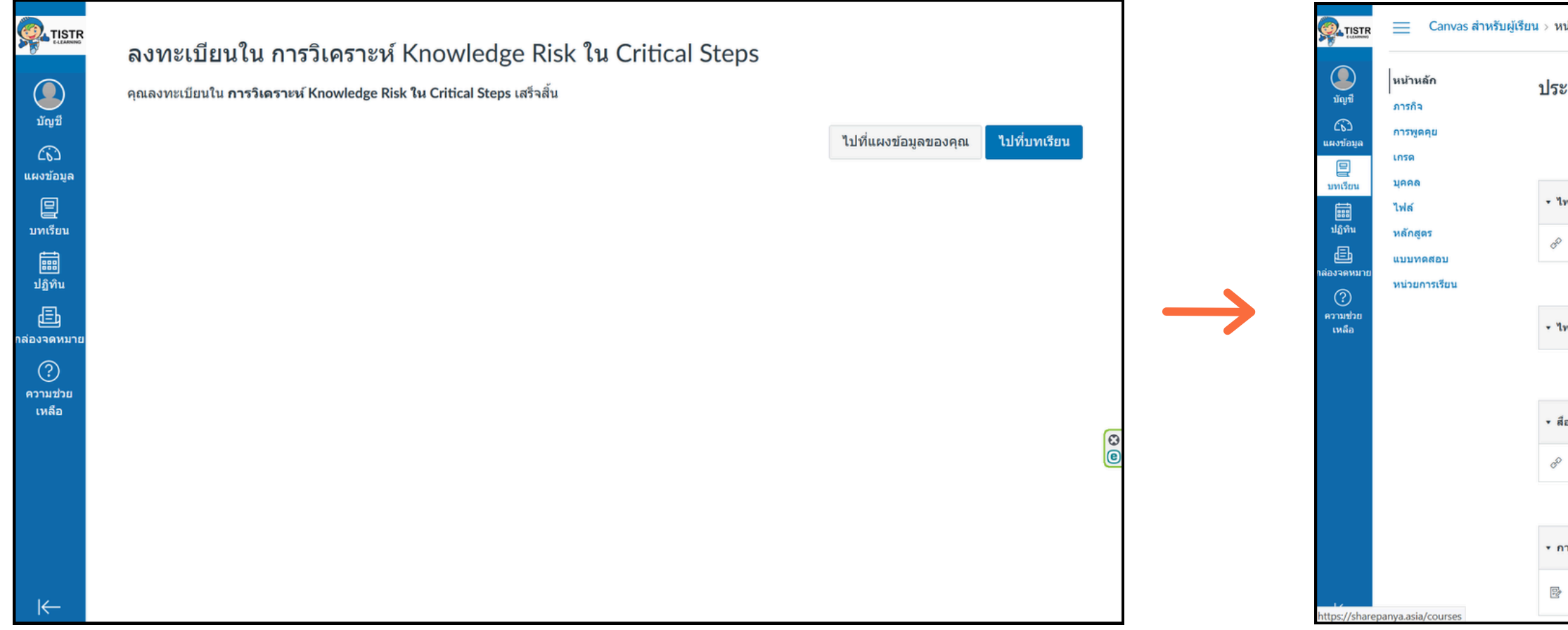

กองพัฒนาและจัดการความรู้องค์กร สถาบันวิจัยวิทยาศาสตร์และเทคโนโลยีแห่งประเทศไทย

| หน่วยการเรียน                                               |            |               |           |                           |
|-------------------------------------------------------------|------------|---------------|-----------|---------------------------|
| ะกาศล่าสุด                                                  |            |               |           | <u>ป่เ</u> ดูสตรีมบทเรียน |
|                                                             | ย่อทั้งหมด | 🕒 ส่งออกเนี้ย | หาบทเรียน | 🛐 ดูปฏิทินบทเรียน         |
|                                                             |            |               |           | 💭 ดูการแจ้งข้อมูลบทเรียน  |
|                                                             |            |               |           | สิ่งที่ต้องทำ             |
| ไฟล์น้ำเสนอประกอบการสอน                                     |            |               |           | ไม่มีอะไรตอนนี้           |
| > การใช้งานระบบ LMS Canvas สำหรับผู้เข้าเรียน ➡             |            |               |           | ข้อเสนอแนะล่าสุด          |
| ใฟล์เอกสาร PDF ประกอบการสอน                                 |            |               |           |                           |
| สื่อการเรียนรู้จากภายนอก                                    |            |               |           |                           |
| การสร้างคลาสเรียนออนไลน (LMS) ด้วย canvas.instructure.com 🖯 | 5          |               |           |                           |
|                                                             |            |               |           |                           |
| การบ้าน                                                     |            |               |           |                           |
| เข้าเรียนในบทเรียนอื่น<br>5 คะแนน                           |            |               |           |                           |
|                                                             |            |               |           |                           |

# Q&A

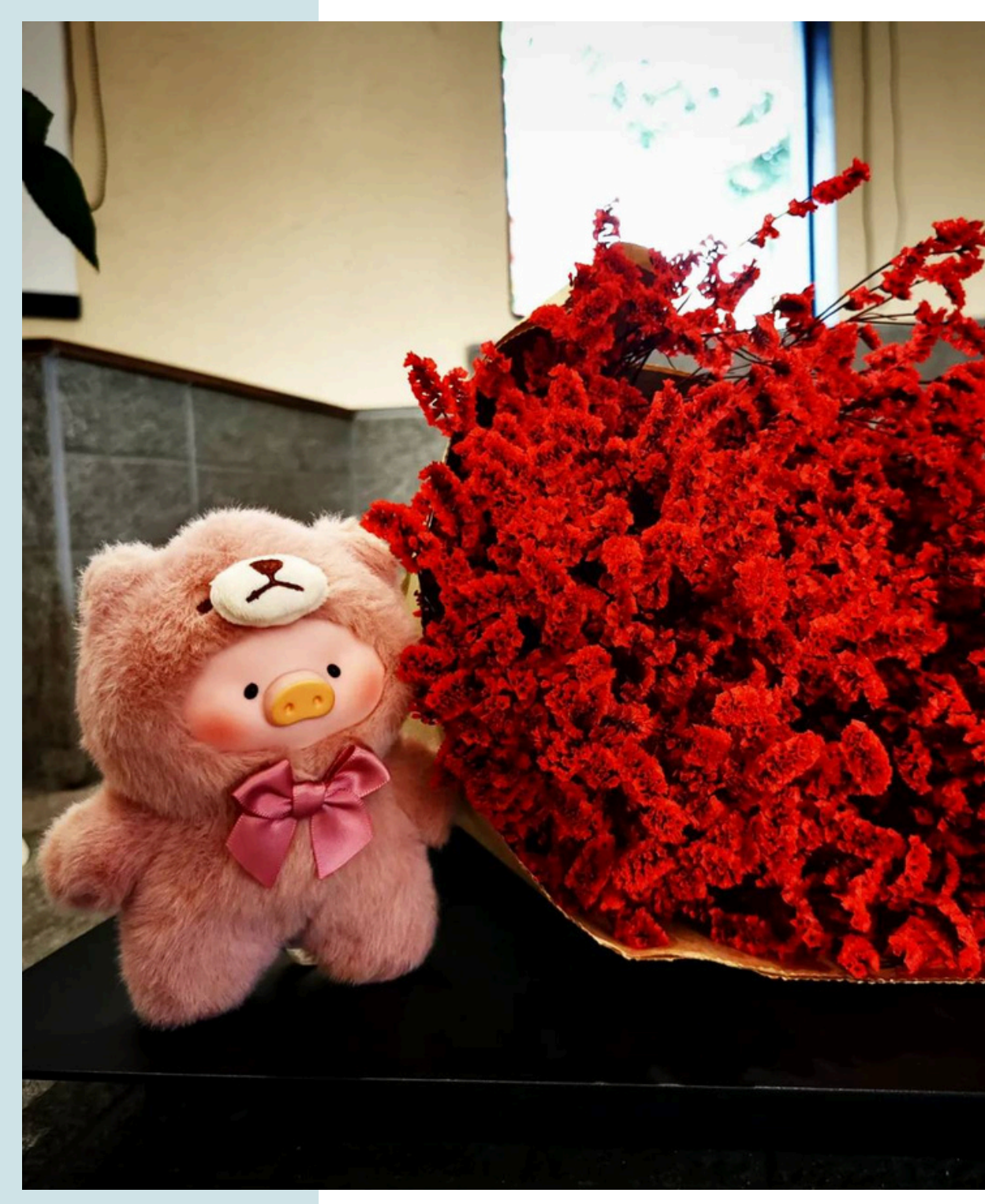

กองพัฒนาและจัดการความรู้องค์กร สถาบันวิจัยวิทยาศาสตร์และเทคโนโลยีแห่งประเทศไทย

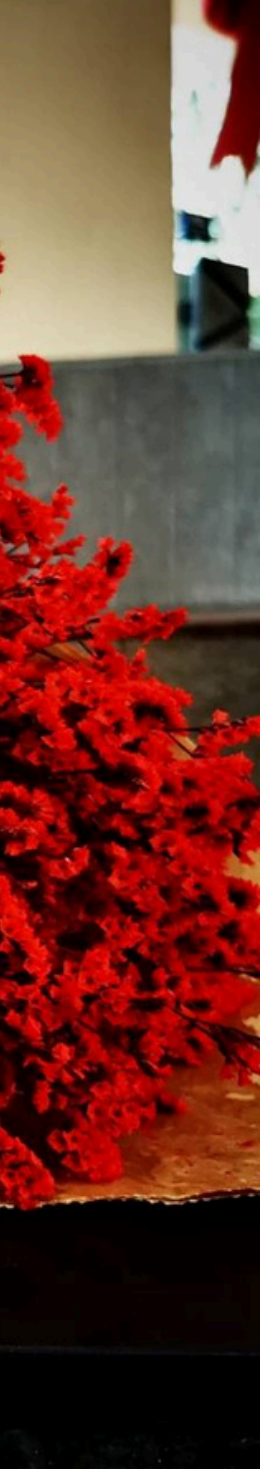

# Thank You